### Tutoriel d'utilisation de zoom

### Table des matières

| 1. |            | Sur ordinateur (Mac/Windows/Linux)                                   | 1  |
|----|------------|----------------------------------------------------------------------|----|
| ŧ  | ı.         | Rejoindre la réunion                                                 | 1  |
| k  | <b>)</b> . | Que faire face à un problème de son ?                                | 2  |
| C  | 2.         | Quitter la réunion                                                   | 4  |
| 2. |            | Sur téléphone portable ou tablette                                   | 4  |
| a  | a.         | Installation                                                         | 4  |
| k  | <b>)</b> . | Rejoindre la réunion                                                 | 8  |
| C  |            | Que faire face à un problème de son ?                                | 13 |
| C  | ł.         | Quitter la réunion                                                   | 15 |
| 3. |            | Rejoindre la réunion sans utiliser Internet et en appelant un numéro | 15 |

### 1. Sur ordinateur (Mac/Windows/Linux)

a. Rejoindre la réunion

Un lien est disponible par réunion sur le site internet de l'église.

Cliquez sur le lien correspondant à la réunion auquel vous voulez participer.

Vous avez alors la page suivante devant vous :

 Copyright 62020 Zoom Video Communications, Inc. Tous drolls refervés.

Cliquez sur « Lancer la réunion »

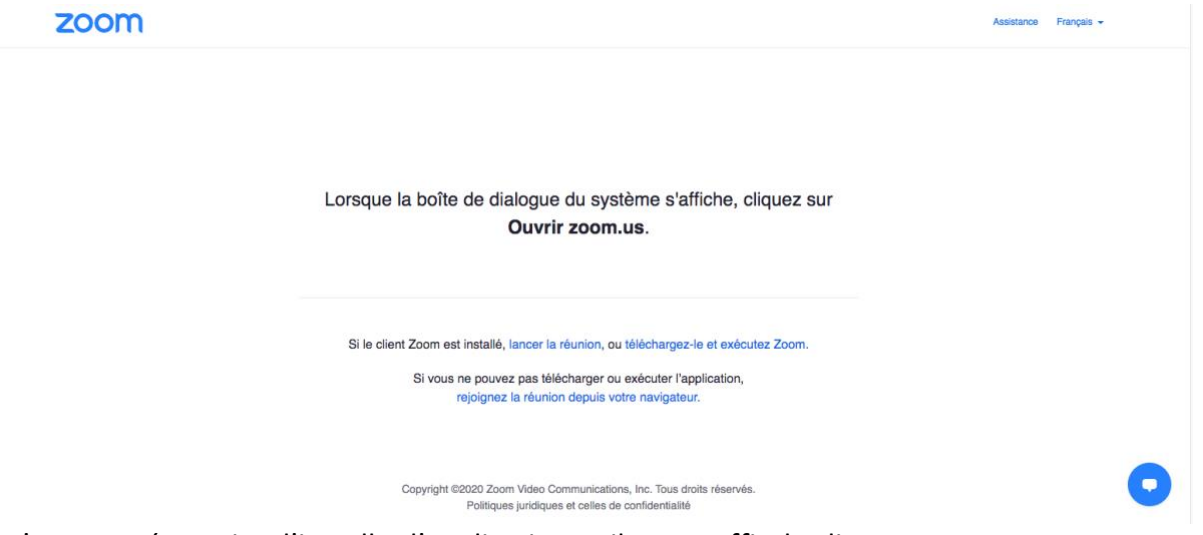

Il n'est pas nécessaire d'installer l'application et il vous suffit de cliquer sur « Rejoignez la réunion depuis votre navigateur »

Vous avez désormais presque rejoint la réunion. Il vous reste maintenant à activer le son et votre caméra si vous le souhaitez. Pour activer le son, faites « Rejoindre l'audio par ordinateur »

|                             |                      | J                                |         |
|-----------------------------|----------------------|----------------------------------|---------|
|                             | 😢 Appel téléphonique | Audio de l'ordin                 | ateur × |
|                             |                      | Rejoindre l'audio par ordinateur |         |
| Reloladra l'audio amencar l |                      |                                  |         |

Pour activer votre caméra, cliquez sur le symbole caméra « Commencer la vidéo » actuellement barré en bas à gauche (voir encadré rouge).

Votre navigateur (Internet Explorer, Firefox, Chrome, safari...) est susceptible de vous demander l'autorisation d'accéder à votre caméra et à votre micro. Merci d'accepter.

### b. Que faire face à un problème de son ?

**Si vous n'entendez pas, vous avez très certainement sauté l'étape précédente**. Merci de le vérifier en cliquant sur le micro et en regardant ce qui suit :

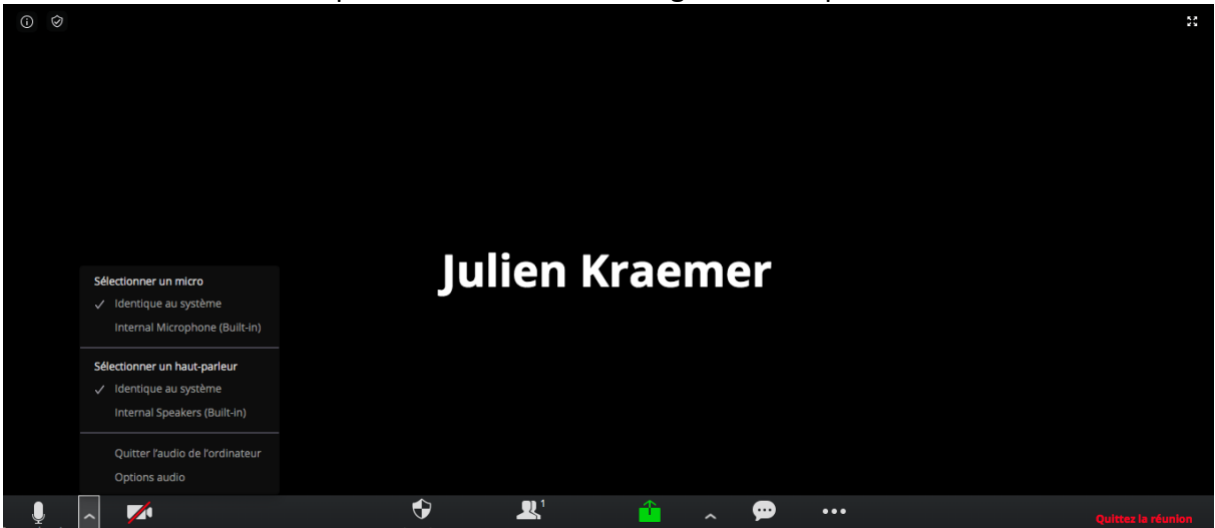

Cliquez alors sur « Options audio ». La fenêtre suivante s'affiche. Vérifiez que l'« audio de l'ordinateur » est connecté et non pas « appel téléphonique ».

<u>Seulement après ces vérifications</u>, contactez Maxime ou Julien si le problème n'est pas résolu.

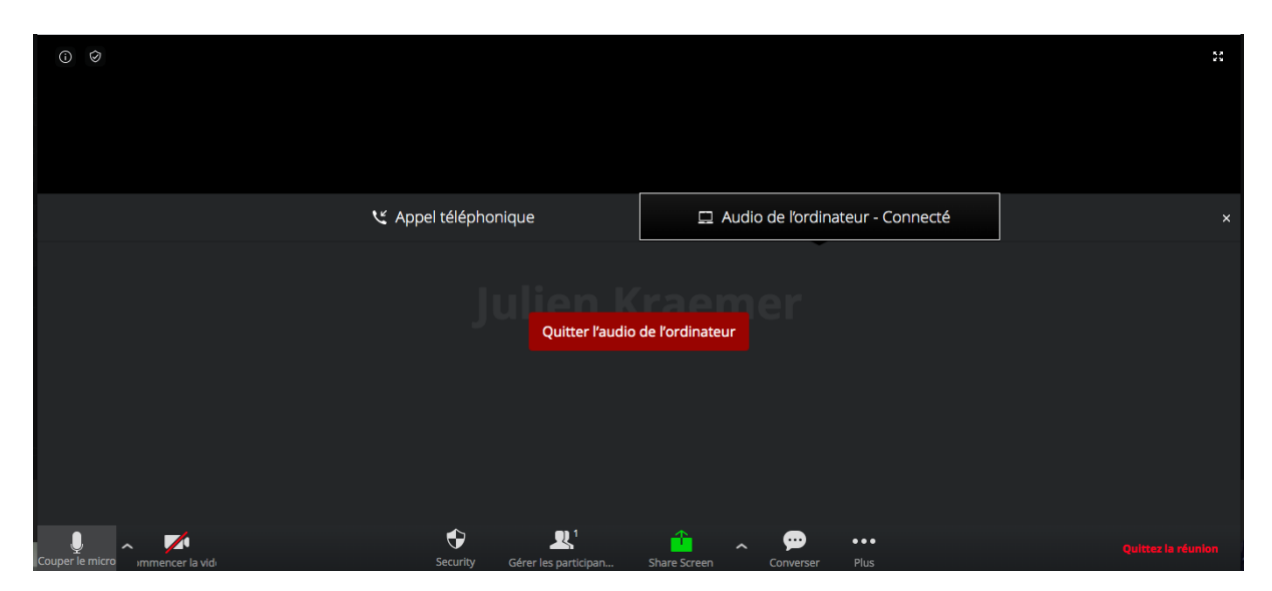

Quand vous ne parlez pas, merci de bien vouloir éteindre votre micro en cliquant sur « Couper le micro » en bas à gauche (voir encadré rouge). Au besoin, cela sera fait à votre place par l'équipe technique afin d'éviter tout écho et permettre le bon déroulement technique de la réunion.

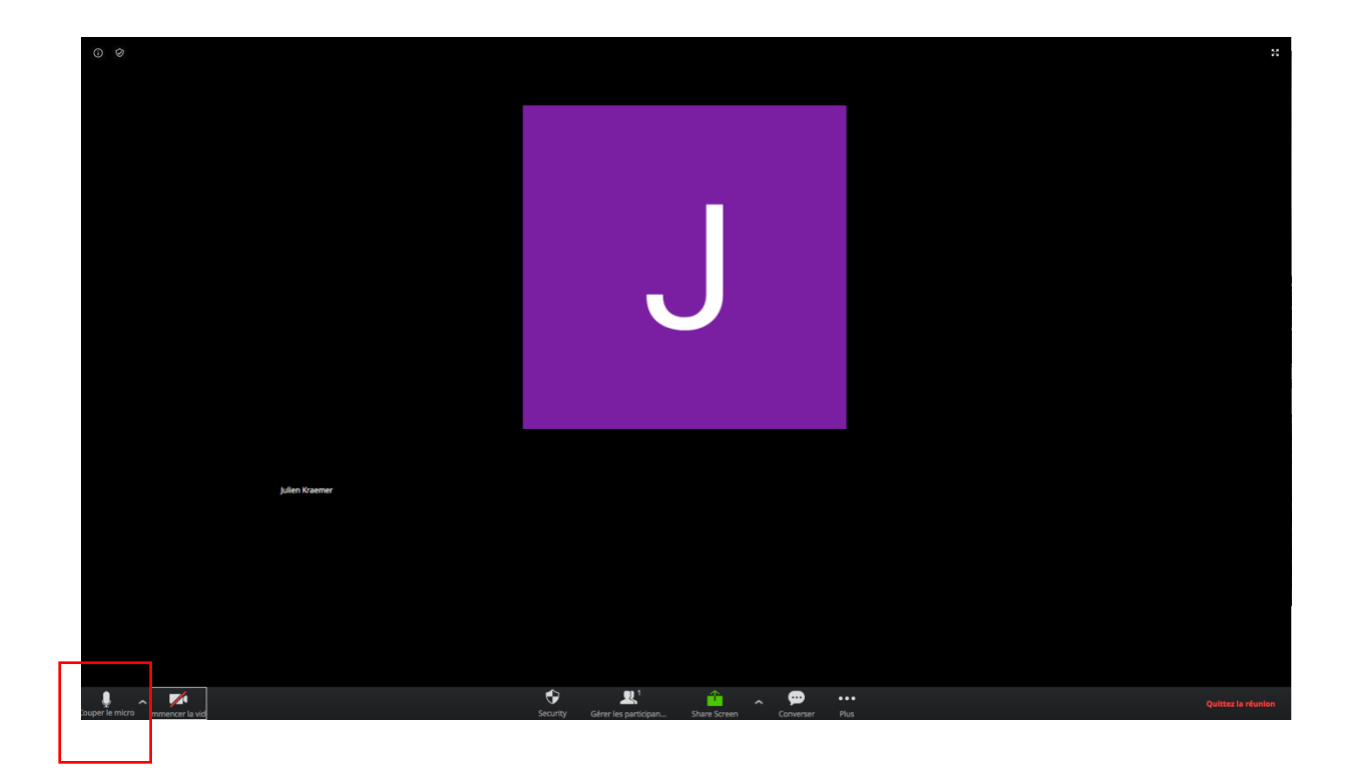

#### c. Quitter la réunion

A la fin de la réunion, il vous suffit de cliquer en bas à droite sur « Quitter la réunion ».

Un message de confirmation apparaît :

Terminer cette réunion

Х

Voulez-vous vraiment mettre fin à cette réunion ?

Toutes les personnes connectées seront déconnectées et la réunion se terminera.

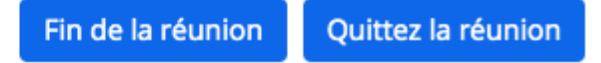

Merci de cliquer sur « Quittez la réunion ». Vous pouvez ensuite fermer votre onglet/fenêtre Internet.

#### 2. Sur téléphone portable ou tablette

a. Installation

Merci d'installer l'application « Zoom » en vous rendant dans l'App Store

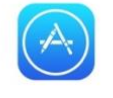

(si vous avez un iPhone ou un Ipad) ou dans Google Play Store

autrement.

Recherchez « zoom » et lancez l'installation. Vous aurez éventuellement besoin de saisir votre mot de passe lié à votre compte Google Play Store ou App Store.

Sur iPhone/iPad :

| Rechercher                                                                                                    |                                         |  |  |  |  |
|----------------------------------------------------------------------------------------------------|-----------------------------------------|--|--|--|--|
|                                                                                                    | Zoom for Intune<br>Zoom                 |  |  |  |  |
| <b>4,6 ★ ★ ★ ★</b> ★ 195 notes                                                                                    | k N°42 4+<br>Économie et entreprise Âge |  |  |  |  |
| Nouveautés                                                                                                    | Historique                              |  |  |  |  |
| Version 5.0.3                                                                                                    | ll y a 4 j                              |  |  |  |  |
| Changes to Existing Features:<br>- Language Interpretation flag icon will be<br>replaced by language abbreviation |                                         |  |  |  |  |

## Aperçu

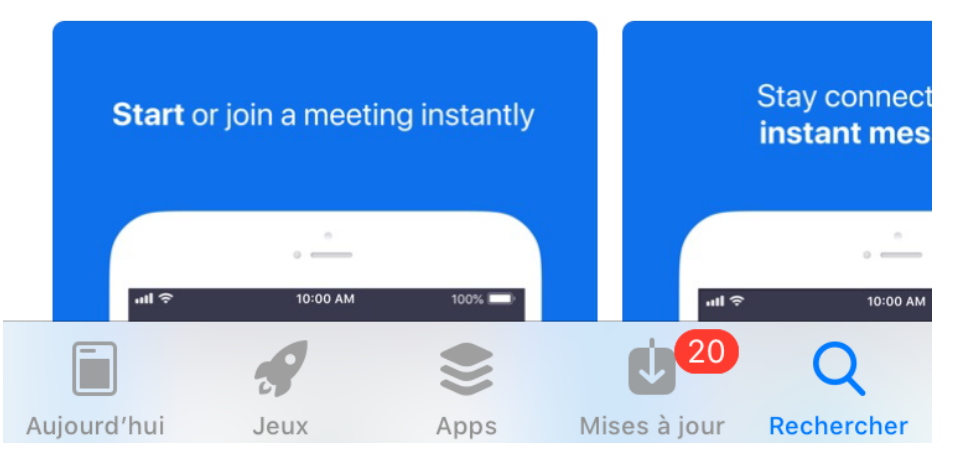

Sur un autre téléphone :

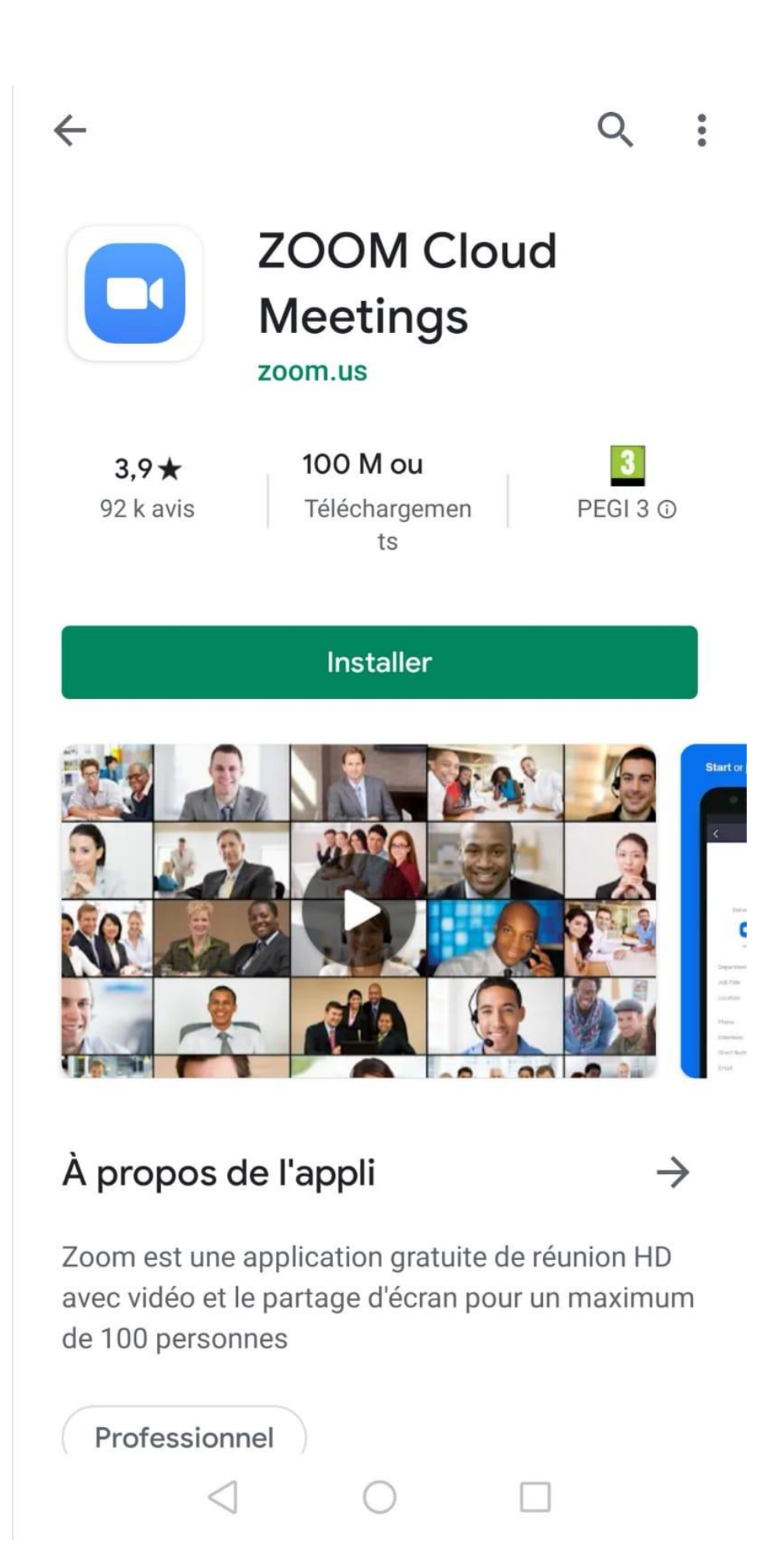

### b. Rejoindre la réunion

Vous pouvez maintenant cliquer sur le lien envoyé :

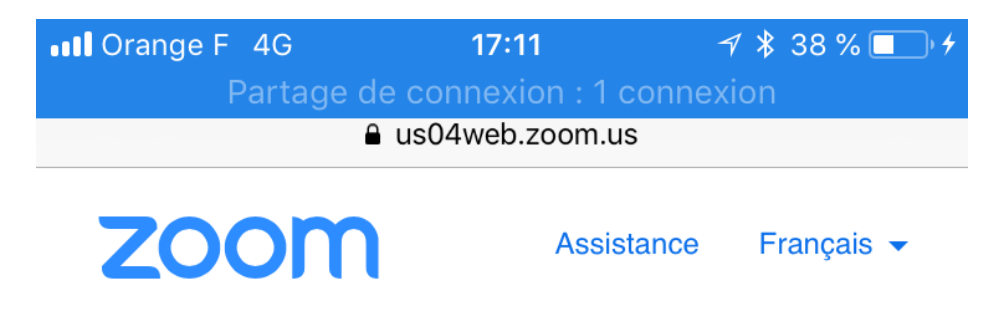

# Vous utilisez Zoom sur cet appareil pour la première fois ?

Télécharger depuis l'App Store

Saisissez l'ID de réunion **720 2553 3393** après avoir installé l'application Zoom

If Zoom app is installed, lancer la réunion

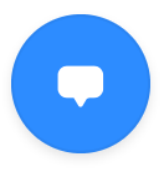

Cliquez ensuite sur « If Zoom app is installed, lancer la réunion » puis sur « Ouvrir dans Zoom » :

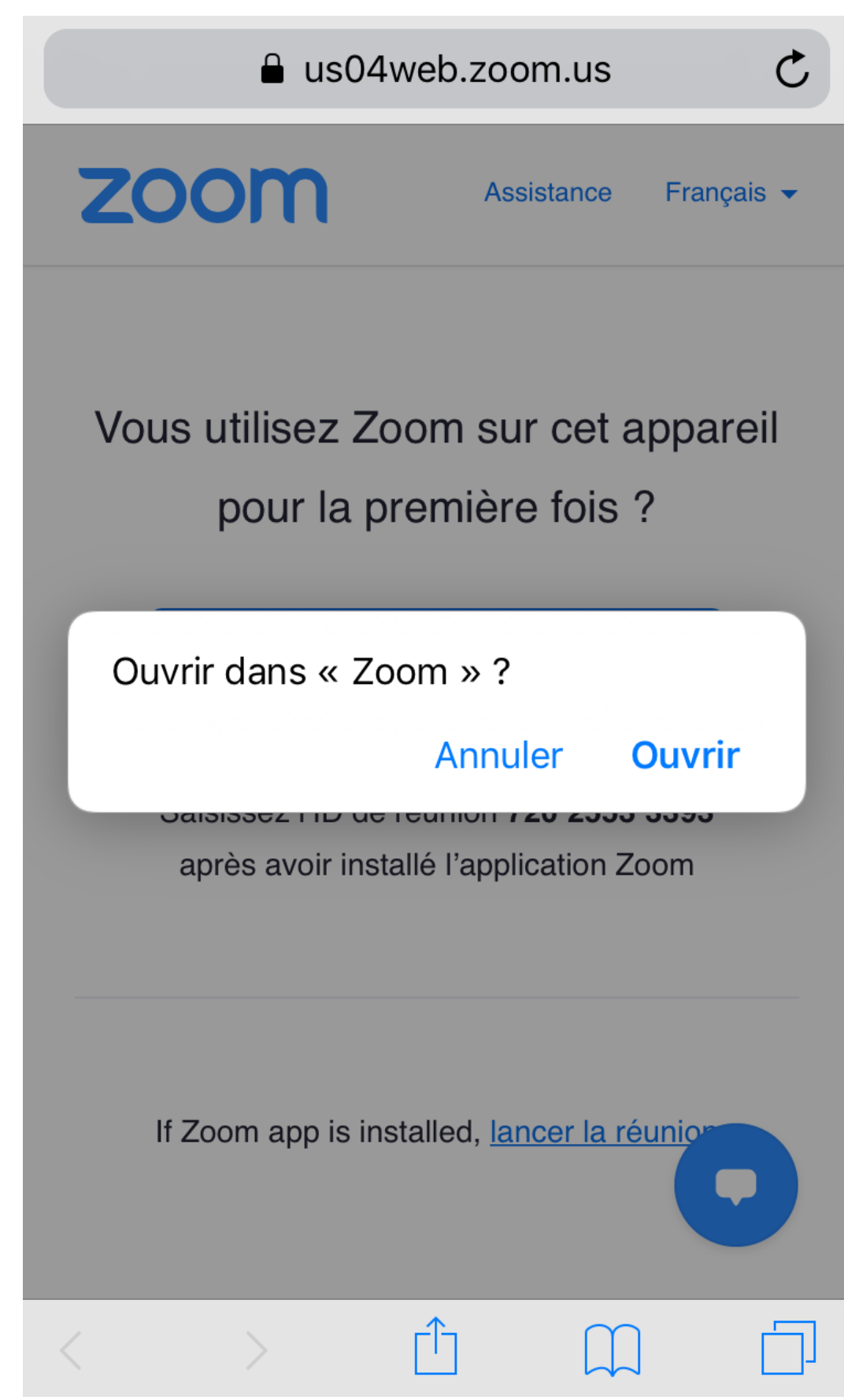

Il vous faut désormais activer le son en appuyant sur « Appeler en utilisant l'Internet ». Vous avez rejoint la réunion en vocal.

# Pour entendre les autres veuillez rejoindre l'audio

### Appeler en utilisant l'Internet

### Annuler

Julien Kraemer

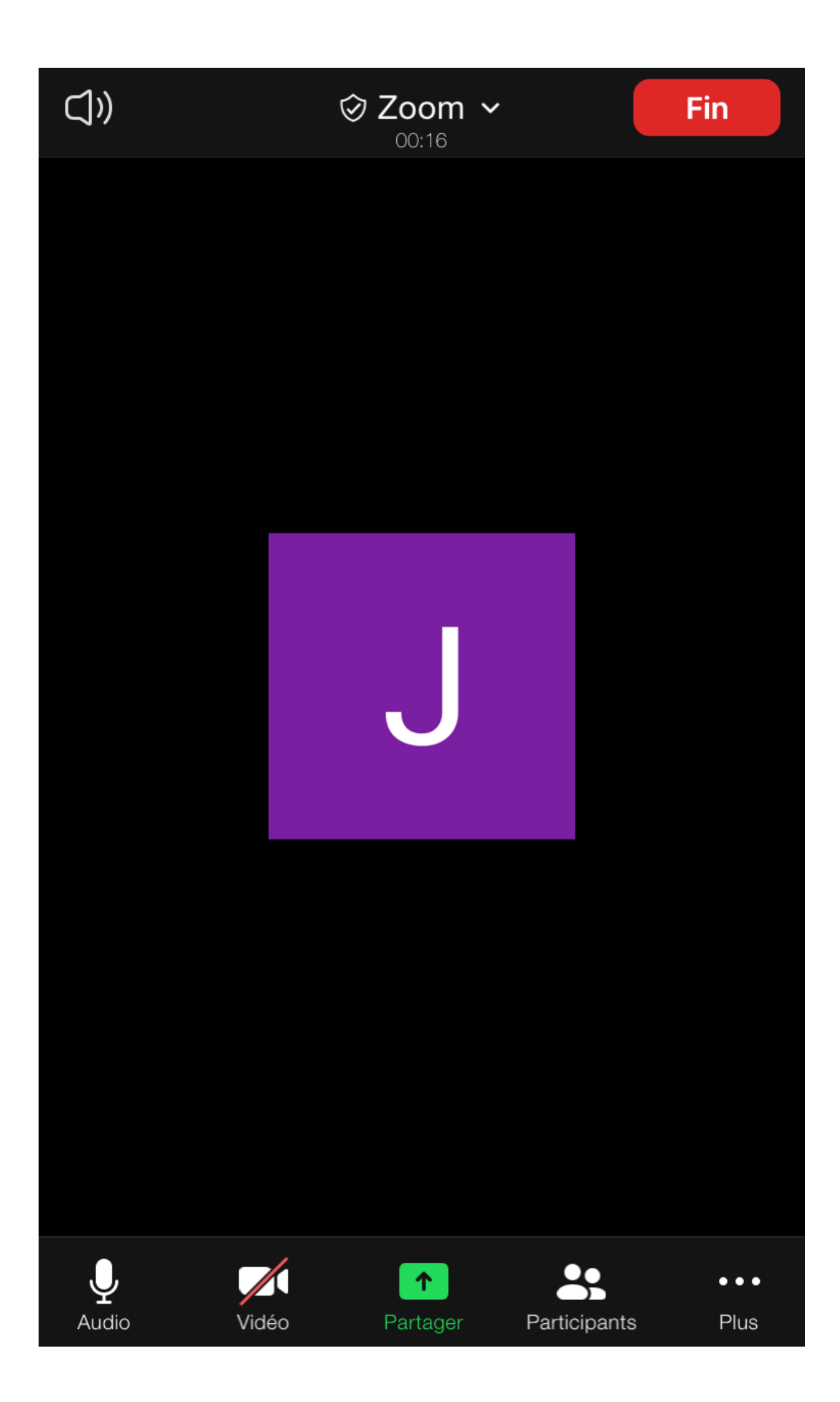

Si vous voulez rejoindre en vidéo, merci de cliquer sur le symbole caméra barré « vidéo ».

### c. Que faire face à un problème de son ?

Si toutefois, vous rencontriez des difficultés pour entendre, merci de bien vouloir essayer ce qui suit **avant** de contacter l'équipe technique :

Allez dans les « Paramètres » comme indiquez sur l'image :

| Orange F 4G                                                                  | 22:04                           | ∜ 🖇 86 % 🔲 ి |  |  |  |  |
|------------------------------------------------------------------------------|---------------------------------|--------------|--|--|--|--|
|                                                                              | Paramètres                      |              |  |  |  |  |
|                                                                              |                                 |              |  |  |  |  |
| Julien                                                                       | Kraemer BASIQUE<br>**@orange.fr | >            |  |  |  |  |
| Réunions                                                                     |                                 | >            |  |  |  |  |
| Contacts                                                                     |                                 | >            |  |  |  |  |
| Converser                                                                    |                                 | >            |  |  |  |  |
| Général                                                                      |                                 | >            |  |  |  |  |
|                                                                              |                                 |              |  |  |  |  |
| À propos de                                                                  |                                 | >            |  |  |  |  |
| Copyright ©2012–2020 Zoom vidéo Communications, Inc.<br>Tous droits réservés |                                 |              |  |  |  |  |
| Accueil Réf                                                                  | unions Contacts                 | Paramètres   |  |  |  |  |

Vérifiez ensuite que la « connexion automatique à l'audio » se fait avec « Utiliser Internet ». Merci de sélectionner « Utiliser internet » autrement.

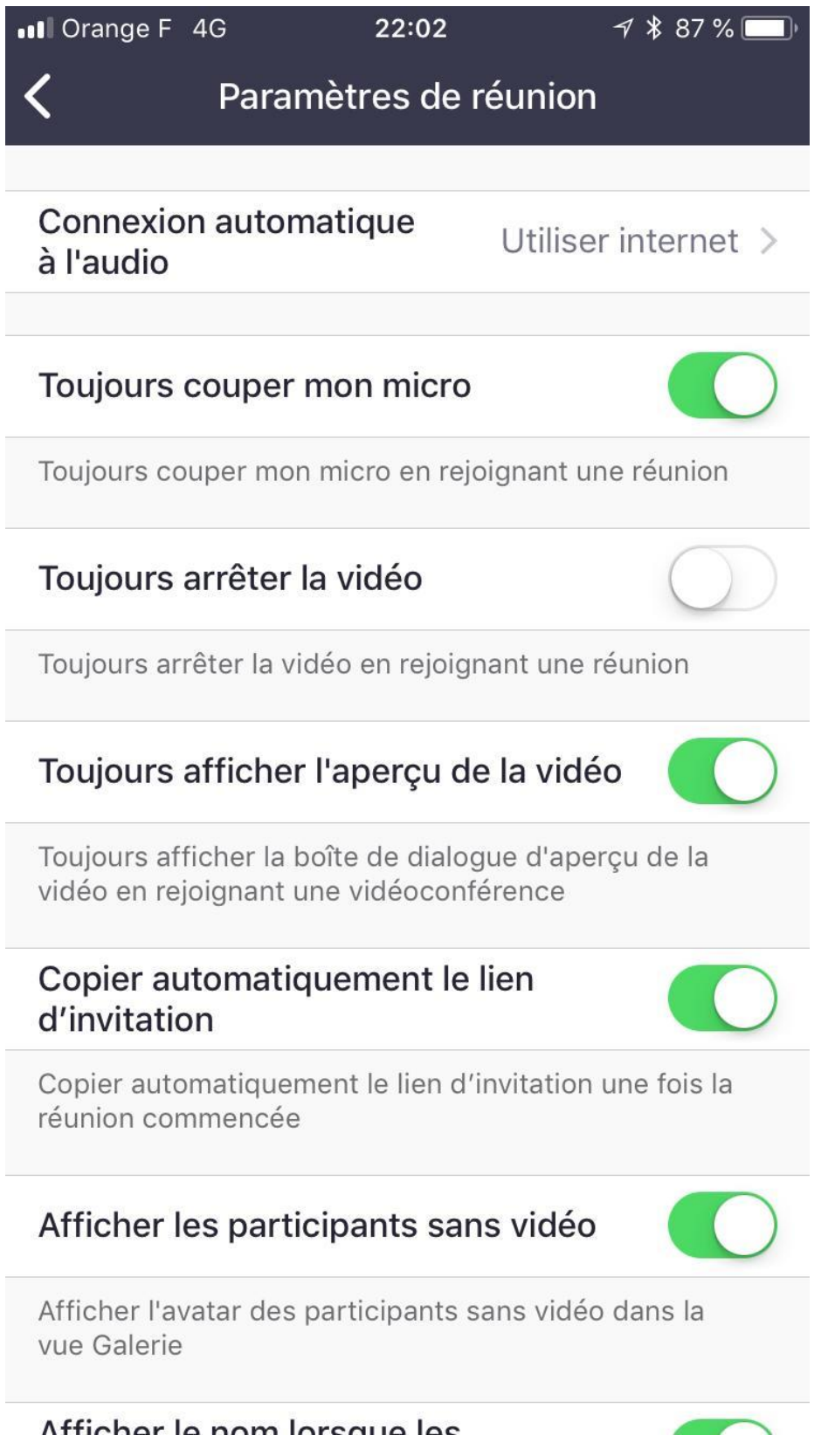

Si cela ne marche toujours pas, merci d'essayer de vous reconnecter.

Si après toutes ces étapes, le problème subsiste, contactez Maxime ou Julien.

### d. Quitter la réunion

A la fin de la réunion, cliquez sur « Fin » en haut à droite. Confirmez en cliquant sur « Quittez la réunion ». Enfin, fermez l'application.

### 3. Rejoindre la réunion sans utiliser Internet et en appelant un numéro

Composez au choix l'un des numéros suivants :

01 7037 2246 (France) 01 7037 9729 (France) 01 7095 0103 (France) 01 7095 0350 (France) 07 5678 4048 (France)

Saisissez-le ensuite le code se trouvant sur le site de l'église lorsque vous serez invité à le faire en utilisant votre clavier à tonalité.

Cet identifiant comporte 11 chiffres.